TD n°2 : Le carré, c'est magique ! (2h)

# I) Prise en main

## 1) Rendez-vous sur le générateur de carrés magiques en ligne :

http://www.ses.ac-versailles.fr/extras/bd/carre/carre.html

# 2) <sup>(1)</sup> Découvrez l'outil par tâtonnement libre des commandes proposées.

# II) A vous de jouer

## 1) Comparaison dans le temps long

f Faites apparaître <u>les grandes évolutions</u> (longue période) de la conjoncture de l'économie <u>d'un seul</u> pays (au choix) sur un même graphique. Veillez à la lisibilité du graphique en ne sélectionnant pas trop de dates (par exemple tous les 10/20 ou 30 ans).

X Pour afficher plusieurs carrés sur un seul graph, appuyez sur la **touche ctrl** avant de cliquer sur la seconde date ou pays etc. Le **noir & blanc** sort mieux à l'impression. Vous pouvez aussi **afficher les valeurs**.

Enregistrez votre graphique sur votre session dans « Mes documents » (clique-droit sur le graphique). Insérezle (image) dans un document Word portant <u>vos NOM-Prénom</u> et en dessous :

🖎 Rédigez un § d'une dizaine de lignes décrivant les principales évolutions observées.

### 2) La récession de 2008/2009

Construisez un graphique avec un pays européen de votre choix à 3 dates : 2006, 2009 et 2011. Enregistrez-le. Puis avec le même pays et les mêmes années, faites varier les curseurs des échelles afin d'obtenir un second graphique visuellement très différent.

Enregistrez vos 2 graphiques sur votre session dans « Mes documents » (clique-droit sur le graphique). Insérezles dans votre document Word.

>> Pourquoi faut-il veiller aux échelles pour bien analyser un graphique ?

### 3) Comparaison dans l'espace

<sup>C</sup>Sur <u>le même graph</u> pour la période récente (2015 si possible), <u>rassemblez 4 pays</u> (Allemagne, Espagne ou Grèce, Etats-Unis, Chine) <u>afin de mettre en évidence les divergences conjoncturelles</u> 6 ans après la récession de 2008/2009.

Enregistrez votre graphique sur votre session dans « Mes documents » (clique-droit sur le graphique). Insérezle dans votre document Word.

🖎 Rédigez un § d'une dizaine de lignes comparant la conjoncture des 4 pays 6 ans après la récession.

### <u>4) « Etonnez-moi » (Noir Désir)</u>

Construisez 1 graphique atypique (surprenant) au choix (comparaison dans le temps ou dans l'espace).

Enregistrez votre graphique sur votre session dans « Mes documents » (clique-droit sur le graphique). Insérezle dans votre document Word et en dessous :

🖎 Rédigez un § d'une dizaine de lignes afin de décrire ce qui est étonnant dans votre graphique.

5) E À la fin de la séance imprimez votre document Word avec noms des auteurs et envoyez-le moi par mail <u>marjorie.galy@wanadoo.fr</u> ou <u>marjorie.galy@entea.fr</u> (pensez à optimiser la mise en page pour économiser le